## Service Provider Code (ASP Code)

## Cepheid® Self Help Article Title: Service Provider Code (ASP Code) Publish Date: July 29, 2019

Introduction: The below shows where to input the ASP code.

## Solution:

- 1) Log into the Xpert Check software
- 2) Click "Collect Xpert Check Data" on the home screen
- 3) Fill in the Contact information
- 4) Click the forward arrow
- 5) Fill in additional contact information including the ASP Code: (shown below)

| Cepheid             |              | Field Service Engineer |
|---------------------|--------------|------------------------|
| Contact Information |              |                        |
| Email @             |              | ]                      |
| Phone 🧳             | 888-838-3222 | ]-                     |
| Ext. 💥              | 2            |                        |
| Mobile              |              | ]                      |
| Service Provider    | US01         | •                      |
|                     |              |                        |
|                     |              |                        |

In this mandatory field, enter your Authorized Service Provider's ID code. The ID code is four characters.

Note: The ASP-provided ID code is different for each region internationally. To ensure the correct code is used, please refer to the regional ASP Code list below:

**Regional ASP Codes:** 

asp\_name SA02 SA02 EU01 EU01 ME02 ME02 SP01 SA02 SA02 SC01 EU01 EU01 SA02 US01 SA02 EM02 SC01 EM02 C002

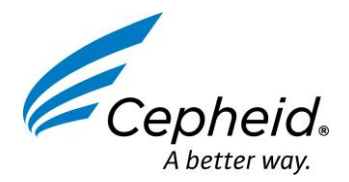

© 2019 Cepheid® Article Number: D37762 Rev A